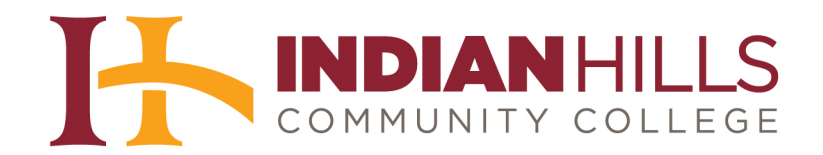

## Faculty Tutorial:

## Set Up a Turnitin Account and Create a Class and an Assignment

**Purpose:** To demonstrate to faculty how to sign in to Turnitin and change their password, then add a class and add an assignment to that class.

Go to <u>www.turnitin.com</u>. Enter your Indian Hills email address and the Turnitin password you were given in the spaces provided.

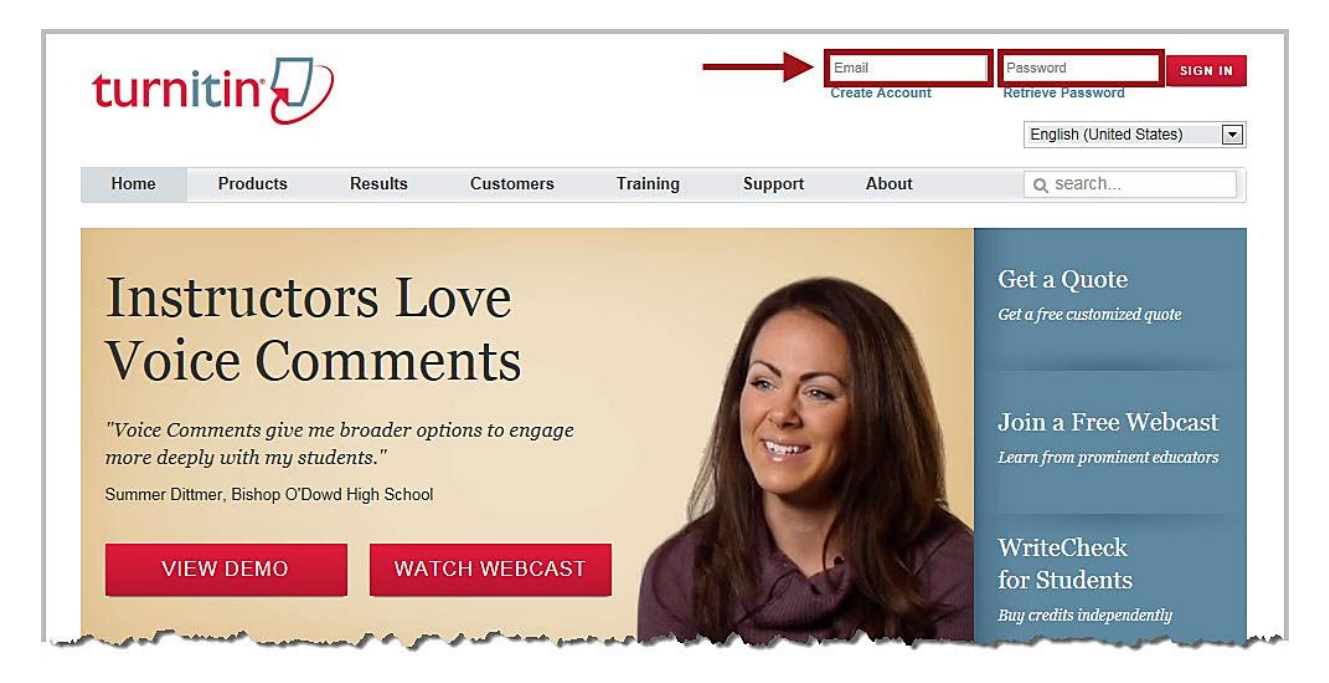

Then, click "Sign In."

|         | Create Account | Retrieve P | assword       | - Contraction |
|---------|----------------|------------|---------------|---------------|
|         |                | Englis     | h (United Sta | tes)          |
| Support | About          | Q SE       | arch          |               |

To change your password, click "User Info" at the top of the page.

Note: It is recommended that you change your password the first time you log in to Turnitin.

|               | _            |                   | Jordan Mentor | User Info | Messages   Instructor <b>v</b> |
|---------------|--------------|-------------------|---------------|-----------|--------------------------------|
| turni         | tin          |                   |               | •         |                                |
| All Classes   | Join Account | Join Account (TA) |               |           |                                |
| OW VIEWING: H | IOME         |                   |               |           |                                |

The "user information/account settings" page will open.

Delete the dots (which represent the letters of your original password) in the box under "password" and type your *new* password in the box. Then, delete the dots in the box under "confirm password" and re-type your *new* password in the box.

## Note: Each letter of your new password will appear as a dot when you type it in the boxes.

| ser information/account settings                     |                         |
|------------------------------------------------------|-------------------------|
| user information ${}^{\underline{\otimes}}$          | account settings 🛱      |
| user name<br>(must be a valid email address)         | default user type       |
| jordan.mentor@indianhills.edu                        | default submission type |
| password                                             |                         |
| (case sensitive, must contain 6-12 characters and at | activate quick submit   |
| least one letter and one number)                     | no                      |
|                                                      | items per page          |
| confirm password                                     | 25                      |
|                                                      | file download format    |
| secret question                                      | let me choose each time |
| What is your mother's maiden name?                   | show page info          |

Next, choose a secret question from the drop-down menu.

| What is your mother's maiden name?                          | show page info                                                                                                    |
|-------------------------------------------------------------|----------------------------------------------------------------------------------------------------|
| What is your mother's maiden name?                          | ves 💌                                                                                                    |
| What is your father's middle name?                          |                                                                                                    |
| What are the last five digits of your SSN?                  | and the second second                                                                                                    |
| What is your library card number?                           | sena me email updates                                                                                                    |
| Who is your favorite author?                                | yes 💌                                                                                                    |
| What is your favorite book?<br>What is your favorite movie? |                                                                                                    |
| Who is your favorite actor/actress?                         | use class homepage link                                                                                                    |
| What is your favorite T.V. show?                            |                                                                                                    |
| What is your favorite song?                                 |                                                                                                    |
| What is your favorite music group?                          |                                                                                                    |
| lordan                                                      | link URL                                                                                                    |
| Jordan                                                      |                                                                                                    |
|                                                             |                                                                                                    |
|                                                             | the business of the business of the business o |
|                                                             | link name                                                                                                    |
|                                                             |                                                                                                    |
|                                                             |                                                                                                    |
|                                                             |                                                                                                    |
|                                                             |                                                                                                    |

Delete the dots in the box under "question answer" and type your answer to the secret question you chose in the box. Then, click "**submit**."

## Note: Each letter of your answer will appear as an asterisk when you type it in the box.

| parat quastian                     |                         |
|------------------------------------|-------------------------|
| ecret question                     |                         |
| Nhat is your mother's maiden name? | show page info          |
| uestion answer                     | yes 💌                   |
| ****                               | send me email updates   |
|                                    | yes 💌                   |
| ist name                           |                         |
| Mentor                             | use class homepage link |
|                                    | no 💌                    |
| rst name                           |                         |
| Jordan                             |                         |
|                                    |                         |
|                                    | link name               |
|                                    |                         |
|                                    |                         |
|                                    |                         |
|                                    |                         |

Next, add a class to your Turnitin account. Return to the "All Classes" page by clicking the "All Classes" tab.

| turni                   | tin                          |                               | Jordan Mentor   User Info   Messages   Instructor ▼                  |
|-------------------------|------------------------------|-------------------------------|----------------------------------------------------------------------|
| All Classes             | Join Account                 | Join Account (TA)             |                                                                      |
| IOW VIEWING: H          | IO                           |                               |                                                                      |
| About this pa           | age                          |                               |                                                                      |
| This is your user       | profile. Use the form        | below to make changes to your | personal information or user preferences. When you are done making c |
|                         |                              | user informatio               | n/account settings                                                   |
|                         |                              | user information              | △ account settings ۞                                                 |
| 215 214 - C - C - C - C | n maanaa aana <u>aasaa a</u> |                               |                                                                      |

On the "All Classes" page, click "Add Class."

| turnitin                                                                                                    | Jordan Mentor   User Info         | Messages   Instructor 🔻       | English ▼   Feedb | vack   What's New | ⑦ Help   Logout |
|----------------------------------------------------------------------------------------------------|-----------------------------------|-------------------------------|-------------------|-------------------|-----------------|
| Al classes Join Account Join Account (IA)<br>NOW VIEWING: HOME<br>About this page<br>This is your instructor homepage. To create a class, click the add a class button. To | display a class's assignments and | papers, click the class's nan | ie.               |                   |                 |
| Indian Hills Community College                                                                                                    |                                   |                               | All Classe        | Expired Classes   | + Add Class     |
| No classes have been added to this account. To add your first class, click here.                                                                                           |                                   |                               |                   |                   |                 |

For "Class Type" keep the default option "Standard class" selected. Enter a name for your class under "Class name" and enter a password for your class under "Enrollment password." The password you enter here will be the "Enrollment password" that students are required to enter when they "Create a New Student Account." A green checkmark will appear once these required fields are filled. You also have the option to change the "Class end date" if you choose.

Once you have filled out the required information, click "Submit."

Note: It is suggested that your "Class name" be the title of the course you are teaching, along with the section number and term.

| All Classes       Join Account       Join Account (TA)         NOW VIEWING: HOME         About this page         To create a class, enter a class name and a class enrollment password. Click submit to add the class to                                                                                                    |
|----------------------------------------------------------------------------------------------------|
| All Classes       Join Account       Join Account (TA)         NOW VIEWING: HOME       About this page       About this page         To create a class, enter a class name and a class enrollment password. Click submit to add the class to add the class to add the |
| NOW VIEWING: HOME<br>About this page<br>To create a class, enter a class name and a class enrollment password. Click submit to add the class to<br>Create a New Class                                                                                                    |
| About this page<br>To create a class, enter a class name and a class enrollment password. Click submit to add the class to                                                                                                    |
| Create a New Class                                                                                                    |
|                                                                                                    |
| Class type + Standard class                                                                                                    |
| College Writing, Section 1, Fall 2012                                                                                                    |
| Enrollment password *                                                                                                    |
| Class start date 14-Aug-2012                                                                                                    |
| Class end date                                                                                                    |
| Submit                                                                                                    |

A "Class created" message will appear. Click "**Continue**."

Note: You will need to give your students the "Class ID" number and the "Enrollment password" listed in this message. So, you may wish to write these down and keep them in a safe place. In this example, the "Class ID" is 5345348 and the "Enrollment password" is "writing."

| turnitin                                                                            |                                                                                                    |
|-------------------------------------------------------------------------------------|----------------------------------------------------------------------------------------------------|
| All Classes Join Account Join Account (TA)                                          |                                                                                                    |
| DW VIEWING: HOME                                                                    |                                                                                                    |
| Congratulations! You have created the new class: College Writ                       | ing, Section 1, Fall 2012. Your class ID is 5345348 and enrollment password is writing                                                                                                    |
|                                                                                     |                                                                                                    |
| bout this page<br>is is your instructor homepage. To create a class, click the Clas | ss created                                                                                                    |
| Indian Hills Community College                                                      | ratulations! You have just created the new class: College Writing, Section 1, Fall<br>would like students to enroll themselves in this class, they will need both the<br>Iment password you have chosen and the unique class ID generated by Turnitin: |
| Class ID Class name                                                                 | Class ID 5345348                                                                                                    |
| 5345348 College Writing, Section 1, Fall                                            | Enrollment password writing                                                                                                    |
| Note:<br>on yo<br>class                                                             | Should you ever forget the class ID, it is the number to the left of the class name<br>ur class list. You can view or change your enrollment password by editing the .                                                                                 |
| Click                                                                               | the class name to enter the class and get started creating assignments.                                                                                                    |
|                                                                                     |                                                                                                    |
|                                                                                     | Continue                                                                                                    |

Your class will appear under "Indian Hills Community College" on the "All Classes" page.

| turniti                                             | Jorda                                                                                                    | an Mentor   User Info   Messages   Instructo      | r▼   English ▼   | /   Feedback | What's New   (  | ) Help   Logout |
|-----------------------------------------------------|----------------------------------------------------------------------------------------------------|---------------------------------------------------|------------------|--------------|-----------------|-----------------|
| All Classes                                         | Join Account (TA)                                                                                         |                                                   |                  |              |                 |                 |
| NOW VIEWING: HOM                                    | ИЕ                                                                                                    |                                                   |                  |              |                 |                 |
| Ocongratulation                                     | ons! You have created the new class: College Writing, Section 1, Fall 201:                                | 2. Your class ID is 5345348 and enrollment pass   | word is writing. |              |                 |                 |
| About this pag<br>This is your instruct<br>Indian H | e<br>or homepage. To create a class, click the add a class button. To display a<br>ills Community College | a class's assignments and papers, click the class | s name.          |              | -               | Add Class       |
|                                                     |                                                                                                    |                                                   |                  | All Classes  | Expired Classes | Active Classes  |
| Class ID                                            | Class name                                                                                                | Status                                            | Statistics       | Edit         | Сору            | Delete          |
| 5345348                                             | College Writing, Section 1, Fall 2012                                                                     | active                                            |                  | Ø            |                 | <u></u>         |
|                                                     |                                                                                                    |                                                   |                  |              |                 |                 |

©Indian Hills Community College | <u>www.indianhills.edu</u> | Page 6 of 11

Note: The "Class ID" number is also listed on this page to the left of the "Class name."

| l Classes                                                        | Join Account                                                             | Join Account (TA)                                                                  |                      |
|------------------------------------------------------------------|--------------------------------------------------------------------------|------------------------------------------------------------------------------------|----------------------|
| VIEWING: HO                                                      | ME                                                                       |                                                                                    |                      |
|                                                                  |                                                                          |                                                                                    | _                    |
| Congratulation                                                   | ions! You have cre<br>ge<br>tor homepage. To                             | ated the new class: College W                                                      | riting, S<br>class b |
| ) Congratulation<br>out this pag<br>is your instruc<br>Indian H  | ions! You have cre<br>ge<br>tor homepage. To<br>Hills Comm               | ated the new class: College W<br>create a class, click the add a<br>wunity College | riting, s            |
| Congratulation<br>out this pages<br>is your instruct<br>Indian H | ions! You have cre<br>ge<br>tor homepage. To<br>Hills Comm<br>Class name | ated the new class: College W<br>create a class, click the add a<br>wunity College | riting, s            |

To create an assignment for a class, click the class name.

| Classes                                                  | Join Account Join Account (TA)                                                                                     |                     |
|----------------------------------------------------------|----------------------------------------------------------------------------------------------------|---------------------|
| VIEWING: HO                                              | ME                                                                                                    |                     |
| ) Congratulati                                           | ons! You have created the new class: College Writing, Sect                                                         | ion 1, Fall 2012. Y |
| 26 C                                                     |                                                                                                    |                     |
| n (2004                                                  | 176 07.5                                                                                                    |                     |
| out this pag                                             | ge                                                                                                    |                     |
| out this pag                                             | <b>je</b><br>tor homepage. To create a class, click the add a class butto                                          | n. To display a cla |
| out this pages is your instruct                          | <b>ge</b><br>tor homepage. To create a class, click the add a class butto                                          | n. To display a cla |
| out this pag<br>is your instruct<br>Indian ト             | ge<br>tor homepage. To create a class, click the add a class butto                                                 | n. To display a cla |
| out this pag<br>is your instruct<br>Indian H             | ge<br>tor homepage. To create a class, click the add a class butto<br>Hills Community College                      | n. To display a cla |
| out this pag<br>is your instruct<br>Indian H             | ge<br>tor homepage. To create a class, click the add a class butto<br>Hills Community College                      | n. To display a cla |
| out this pag<br>is your instruct<br>Indian H<br>Class ID | ge<br>tor homepage. To create a class, click the add a class butto<br><b>Hills Community College</b><br>Class name | n. To display a cla |

Then, click "Add Assignment."

| urniti                                                                    | in D                                                                |                                                      |                                                    | ľ                                     | Jordan Mentor                           | Oser mio   Mie                          | essages (                | instructor • 1  | English V     | TTeedba    | ck j what   | s new   (           | y neip   Lo   |
|---------------------------------------------------------------------------|---------------------------------------------------------------------|------------------------------------------------------|----------------------------------------------------|---------------------------------------|-----------------------------------------|-----------------------------------------|--------------------------|-----------------|---------------|------------|-------------|---------------------|---------------|
| ssignments                                                                | Students                                                            | Grade Book                                           | Libraries                                          | Calendar                              | Discussion                              | Preferences                             |                          |                 |               |            |             |                     |               |
|                                                                           |                                                                     |                                                      | 14 5411 2012                                       |                                       |                                         |                                         |                          |                 |               |            |             |                     |               |
| V VIEWING: HOM                                                            | VE > COLLEGE                                                        | WRITING, SECTION                                     | I, FALL 2012                                       |                                       |                                         |                                         |                          |                 |               |            |             |                     |               |
| V VIEWING: HON                                                            | VIE > COLLEGE                                                       | WRITING, SECTION                                     | 1, FALL 2012                                       |                                       |                                         |                                         |                          |                 |               |            |             |                     |               |
| out this page                                                             | IE > COLLEGE                                                        | the new assignme                                     | nt button to add                                   | an assignment t                       | o vour class home                       | nage. Click an as                       | ssignment's              | View" hutton t  | o view the as | signment i | box and ar  | v submissi          | ons that have |
| Dut this page<br>out this page<br>is your class ho<br>to the assignm      | VIE > COLLEGE<br>Demepage. Click<br>ment. You can s                 | the new assignme<br>ubmit papers by cl               | nt button to add                                   | an assignment tr<br>ubmit paper" opti | o your class home<br>ion in the assignm | page. Click an as<br>ent's "More action | ssignment's<br>ns" menu. | ∿iew" button t  | o view the as | signment i | box and ar  | y submissi          | ons that have |
| Dut this pages<br>out this pages<br>is your class ho<br>to the assignment | ME > COLLEGE \<br>Pe<br>pmepage. Click<br>ment. You can s           | the new assignme<br>ubmit papers by cl               | nt button to add                                   | an assignment tu<br>ubmit paper" opti | o your class home<br>ion in the assignm | page. Click an as<br>ent's "More actior | ssignment's<br>ns" menu. | "View" button t | o view the as | signment i | nbox and ar | y submissi          | ons that have |
| out this pag<br>is your class ho<br>to the assignm                        | WE > COLLEGE \<br>pomepage. Click<br>ment. You can s<br>Writing, \$ | the new assignme<br>ubmit papers by cl<br>Section 1, | nt button to add<br>icking on the "Su<br>Fall 2012 | an assignment to<br>Jbmit paper" opti | o your class home<br>ion in the assignm | page. Click an as<br>ent's "More action | ssignment's<br>ns" menu. | View" button t  | o view the as | signment i | abox and ar | y submissi<br>♣ Add | ons that have |
| College V<br>CLASS HOMEPA                                                 | ME > COLLEGE V<br>pomepage. Click<br>ment. You can s<br>Writing, \$ | the new assignme<br>ubmit papers by cl               | nt button to add<br>icking on the "Su<br>Fall 2012 | an assignment tr<br>Jbmit paper" opti | o your class home<br>ion in the assignm | page. Click an as<br>ent's "More action | ssignment's<br>ns" menu. | "View" button t | o view the as | signment i | abox and an | y submissi<br>♣ Add | ons that have |

On the "New Assignment" page, enter the "Assignment title" and the "Point value" for the assignment in the spaces provided.

|                                                                                    | Start date 🔮        |
|------------------------------------------------------------------------------------|---------------------|
| Point value 🕜                                                                      | at 11 . 07 AM       |
| <b>-</b>                                                                           | Due date 🕜          |
| Optional                                                                           | 21-Aug-2012         |
| Enable grammar checking?                                                           | at 11 . : 59 . PM . |
| Open Optional Settings below and select "yes" for the                              | Post date 📀         |
| "Enable e-rater® grammar check" option.<br>Learn more about e-rater® grammar check | 22-Aug-2012         |
| Optional settings                                                                  |                     |

A green checkmark will appear once the "Assignment title" and the "Point value" are entered.

| Assignment title 🔞                                                           |                                                           |
|------------------------------------------------------------------------------|-----------------------------------------------------------|
| Writing Assignment 1                                                         |                                                           |
| Point value 🕜                                                                |                                                           |
| 100                                                                          | ©                                                         |
| Optional                                                                     |                                                           |
|                                                                              |                                                           |
| Enable grammar che                                                           | ecking?                                                   |
| Enable grammar che<br>Open Optional Settings bel                             | ecking?<br>low and select "yes" for the                   |
| Enable grammar che<br>Open Optional Settings bel<br>'Enable e-rater® grammar | ecking?<br>low and select "yes" for the<br>check" option. |

Next, enter the "Start date," "Due date," and "Post date" for the assignment. Click inside the box or on the calendar icon to change the date.

The "**Start date**" gives the date and time at which students may start submitting the assignment. The "**Due date**" gives the date and time by which the assignment *must* be submitted. The "**Post date**" gives the date and time at which students can begin viewing comments and grades left by their instructor for the assignment.

Note: Current dates will appear in these fields by default.

|         |                  | 1 |
|---------|------------------|---|
| Start d | ate 🕐            |   |
|         | 14-Aug-2012      |   |
| at      | 8 • : 14 • AM •  |   |
| Due da  | te 🕐             |   |
|         | 21-Aug-2012      |   |
| at      | 11 - : 59 - PM - |   |
| Post da | ite 📀            |   |
| 1       | 22-Aug-2012      |   |
| at      |                  |   |

Once you enter the required information, click "Submit."

| Writing Assignment 1                        | ٢           | 24-Sep-2012         |
|---------------------------------------------|-------------|---------------------|
| Point value 📀                               |             | at 8 💌 : 14 💌 AM 💌  |
| 100                                         | ٢           | Due date 😗          |
| Optional                                    |             | 04-Oct-2012         |
|                                             |             | at 11 💌 : 59 💌 PM 💌 |
| Enable grammar checking?                    |             |                     |
| Open Optional Settings below and select "ye | es" for the | Post date 🔞         |
| "Enable e-rater® grammar check" option.     |             | 15-Oct-2012         |
| Learn more about enatere grammar check      |             | at 12 💌 : DD 💌 AM 💌 |
|                                             |             |                     |
|                                             |             |                     |
| <ul> <li>Optional settings</li> </ul>       |             |                     |
|                                             |             |                     |

Your assignment will now appear on the class page.

| turnit                                  | in                                                                                           |                                                                                      | Jordan Mentor   User Info                                        | Messages   Instruct                      | tor ▼   English ▼     | Feedback   What's New   ⑦ Help   Logout          |
|-----------------------------------------|----------------------------------------------------------------------------------------------|--------------------------------------------------------------------------------------|------------------------------------------------------------------|------------------------------------------|-----------------------|--------------------------------------------------|
| Assignments                             | Students Grade Book                                                                          | Libraries Calendar                                                                   | Discussion Preferer                                              | ices                                     |                       |                                                  |
| OW VIEWING: HC                          | ME > COLLEGE WRITING, SECTIO                                                                 | IN 1, FALL 2012                                                                      |                                                                  |                                          |                       |                                                  |
| 🧭 Congratulat                           | ions! You have created your first a                                                          | ssignment. To add students or vie                                                    | ew your student list click the "st                               | udents" tab above.                       |                       |                                                  |
| is is your class I<br>ade to the assign | iomepage. Click the new assignme<br>iment. You can submit papers by o<br>Writing. Section 1. | ent button to add an assignment t<br>clicking on the "Submit paper" opt<br>Fall 2012 | o your class homepage. Click a<br>on in the assignment's "More a | an assignment's "View"<br>actions" menu. | button to view the as | signment inbox and any submissions that have bee |
| COILEGE<br>CLASS HOMEP                  | 'AGE                                                                                         |                                                                                      |                                                                  | (anya) panagata                          |                       | Add Assignment                                   |
| College<br>CLASS HOMEF                  | AGE<br>START                                                                                 | DUE                                                                                  | POST                                                             | STATUS                                   | ACTIONS               | + Add Assignment                                 |
| College<br>CLASS HOMEF<br>Writing Ass   | AGE<br>START<br>ignment 1                                                                    | DUE                                                                                  | POST                                                             | STATUS                                   | ACTIONS               |                                                  |

Congratulations! You now you know how to setup an assignment in Turnitin!

Office of Online Learning —

Looking for more computer tutorials? Please visit: <u>www.indianhills.edu/tutorials</u>.

For further assistance on this topic or other technical issues, please contact the **IT Help Desk Phone:** (641) 683-5333 | **Email:** <u>helpdesk@indianhills.edu</u> | **Web:** <u>www.indianhills.edu/helpdesk</u>